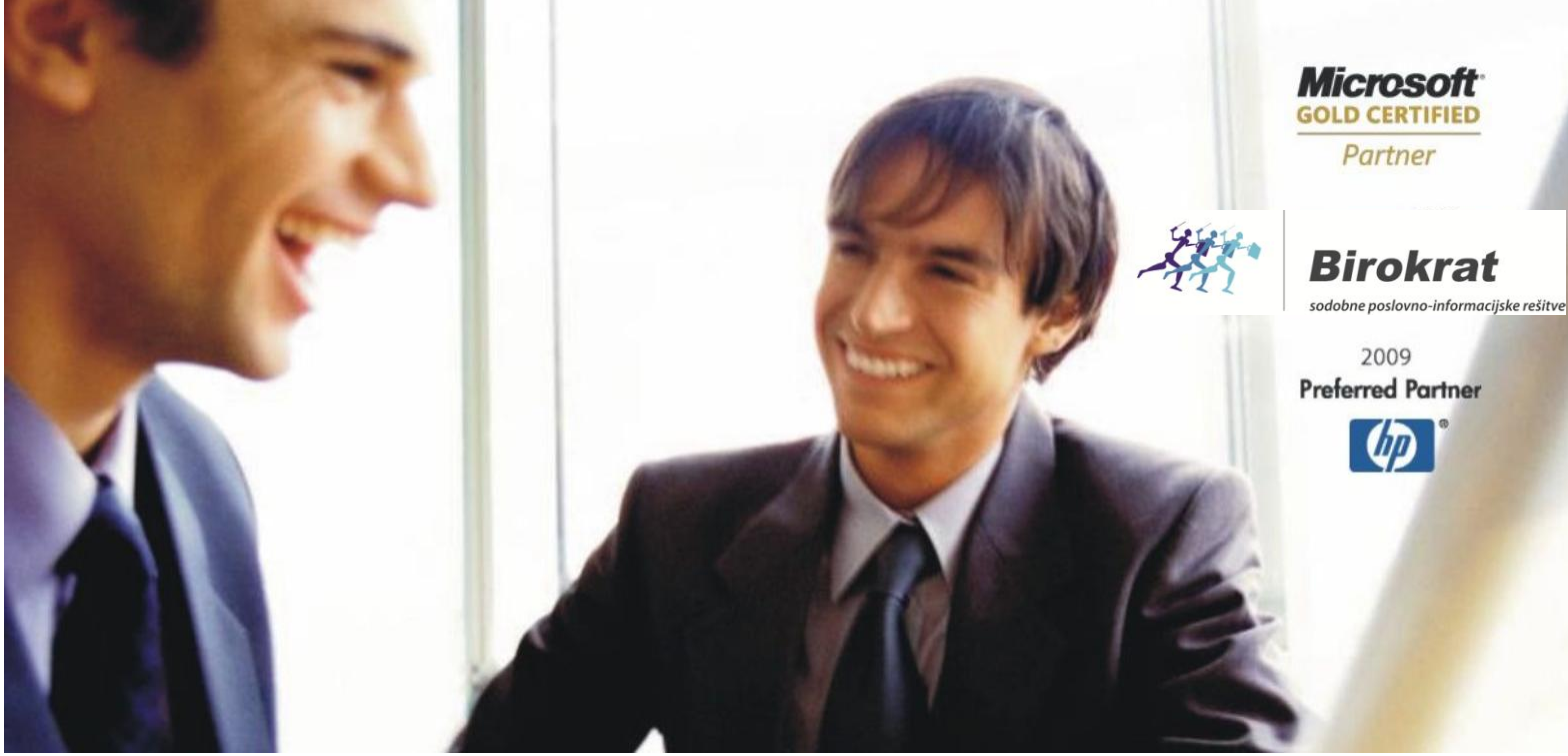

Veleprodaja | Maloprodaja | Storitve | Računovodstvo | Proizvodnja | Gostinstvo | Turizem | Hotelirstvo | Ticketing | CRM | Internetna trgovina | Izdelava internetnih strani | Grafično oblikovanje

# DAVČNE BLAGAJNE V POSLOVANJU

# DODATEK K NAVODILOM

# DAVČNE BLAGAJNE

# ZA PROGRAM BIROKRAT ZA OS WINDOWS

JANUAR - MAREC 2016

OPISANE NOVOSTI VELJAJO V NAVEDENI VERZIJI PROGRAMA ALI VEČ

Birokrat 8.034.040

Datum ponovnega izida: 30.03.2015

# KAZALO:

| 1.   | DAVČNO             | ) POTRJEVANJE                                                                               | 3        |  |  |  |  |  |  |  |
|------|--------------------|---------------------------------------------------------------------------------------------|----------|--|--|--|--|--|--|--|
| 2.   | POTRJE             | ANJE RAČUNOV IZ MENIJA POSLOVANJE                                                           | 4        |  |  |  |  |  |  |  |
| 2.1. | KAKO VE            | M, DA JE RAČUN DAVČNO POTRJEN?                                                              | 4        |  |  |  |  |  |  |  |
| 2.2. | DAVČNO             | ) POTRJEVANJE VSEH RAČUNOV                                                                  | 5        |  |  |  |  |  |  |  |
| 2.3. | DAVČNO             | ) POTRJEVANJE Z OPCIJO »POTRDI RAČUN NA FURS«                                               | 6        |  |  |  |  |  |  |  |
| 2.4. | DAVČNO             | ) POTRJEVANJE Z DODAJENJEM PLAČILA (ZAPIRANJE RAČUNA)                                       | 7        |  |  |  |  |  |  |  |
| 2.5. | DAVČNO             | DAVČNO POTRJEVANJE AVANSNIH RAČUNOV9                                                        |          |  |  |  |  |  |  |  |
| 2.6. | DAVČNO             | POTRJEVANJE DOBROPISA                                                                       | 9        |  |  |  |  |  |  |  |
| 3.   | ŠTEVILČ            | ENJE                                                                                        | 10       |  |  |  |  |  |  |  |
| 3.1. | DAVČNO             | POTRJEVANJE NI NASTAVLJENO                                                                  | 10       |  |  |  |  |  |  |  |
|      | 3.1.1.             | IZDANE DOKUMENTE DAVČNO NE POTRJUJETE IN JIH NE BOSTE POTRJEVALI                            | 10       |  |  |  |  |  |  |  |
|      | 3.1.2.<br>poslovar | IZDANE DOKUMENTE ŽELITE PRIČETI DAVČNO POTRJEVATI SREDI LETA<br>nju ŠE NI izdanih računov); | (v<br>10 |  |  |  |  |  |  |  |
|      | 3.1.3.<br>poslovai | IZDANE DOKUMENTE ŽELITE PRIČETI DAVČNO POTRJEVATI SREDI LETA<br>nju SO ŽE izdani računi);   | (v<br>10 |  |  |  |  |  |  |  |
| 3.2. | DAVČNO             | ) POTRJEVANJE JE ŽE NASTAVLJENO                                                             | 17       |  |  |  |  |  |  |  |
|      | 3.2.1.             | PROGRAM NE JAVLJA NAPAK                                                                     | 17       |  |  |  |  |  |  |  |
|      | 3.2.2.             | PROGRAM JAVLJA, DA »NAPRAVA NI REGISTRIRANA«                                                | 17       |  |  |  |  |  |  |  |
|      | 3.2.3.             | MREŽNA VERZIJA PROGRAMA                                                                     | 18       |  |  |  |  |  |  |  |
|      | 3.2.4.             | PROGRAM JE V SINHRONIZACIJI                                                                 | 19       |  |  |  |  |  |  |  |
|      | 3.2.5.             | PROGRAM UPORABLIATE PREKO ODDALJENEGA NAMIZJA (RDP)                                         | 20       |  |  |  |  |  |  |  |
| 4.   | KUMUL              | ATIVNI PREGLEDI                                                                             | 21       |  |  |  |  |  |  |  |
| 4.1. | KUMULA             | ATIVNI PREGLED DAVČNO NE-POTRJENIH RAČUNOV                                                  | 22       |  |  |  |  |  |  |  |
| 4.2. | KUMULA             | ATIVNI PREGLED DAVČNO POTRJENIH RAČUNOV                                                     | 23       |  |  |  |  |  |  |  |
| 5.   | STORNA             | CIJA DAVČNO POTRJENEGA RAČUNA                                                               | 24       |  |  |  |  |  |  |  |

## 1. DAVČNO POTRJEVANJE

#### NAJPREJ SI OBVEZNO PREBERITE NAVODILA ZA DAVČNE BLAGAJNE NA SPODNJI POVEZAVI:

www.birokrat.si/media/navodila-prirocniki/davcne\_blagajne.pdf

#### NAVODILA V NADALJEVANJU SO DODATEK ZGORNJIM NAVODILOM!

Z verzijo 8.034.040 smo dodelali številčenje računov, zato je NUJNO POTREBNA NADGRADNJA PROGRAMA!

- Želite natisniti račun iz poslovnega leta 2015 in vam program sporoči »Naprava ni registrirana« po navodilih dodajte samo napravo na seznam naprav, pa boste lahko tiskali račune.
- Na davčno potrjene račune iz menija Poslovanje je DODANA REFERENČNA številka dokumenta (zaporedna interna številka izhodnega dokumenta).
- Opisane so različne možnosti davčnega potrjevanja računov.
- Znotraj menija Poslovanje lahko dodajate različna prodajna mesta.
- Dodelana je kumulativa izdanih računov.
- NUJNO PREVERITE PRAVILNOST NASTAVITEV FISKALIZACIJE VSI SPODAJ NAVEDENI UPORABNIKI:
  - o modula SINHRO
  - MREŽNE VERZIJE programa in
  - o tisti, ki program uporabljate preko ODDALJENEGA NAMIZJA (RDP)

### 2. POTRJEVANJE RAČUNOV IZ MENIJA POSLOVANJE

Izhodni dokument iz Poslovanja lahko davčno potrdite na več načinov:

- S klikom pri gumbu tiskaj na izbiro: »Potrdi račun na FURS«.
- Z zapiranjem dokumenta z načinom plačila, ki ima obkljukano opcijo »Davčno potrjevanje«.
- Z uporabniško nastavitvijo: »Davčno potrdi vse dokumente iz Poslovanja«.

Navodila glede navednih opcij davčnega potrjevanja so zapisana v nadaljevanju.

#### 2.1. KAKO VEM, DA JE RAČUN DAVČNO POTRJEN?

#### Velja za VSE račune izstavljene iz menija POSLOVANJE (tudi za DOBROPISE in AVANSNE RAČUNE).

Račun je davčno potrjen, ko ima v programu (meni Poslovanje) na samem dokumentu (račun, dobropis ali avansni račun) desno zgoraj zapisano EOR številko.

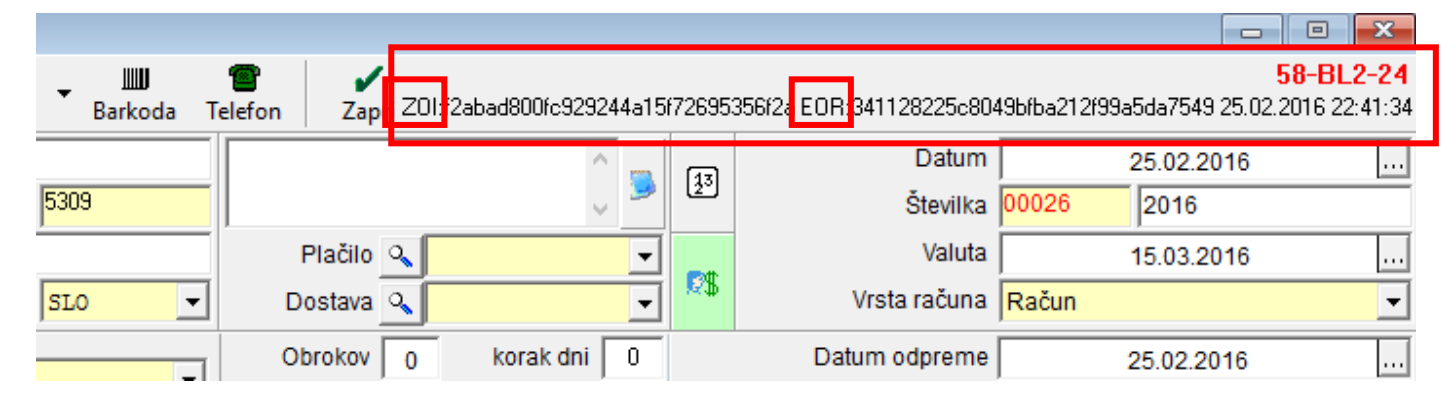

#### POZOR!

V kolikor v času izdaje računa nimate internetne povezave, program NE izpiše EOR številke, ker račun v tem primeru NI davčno potrjen. Tak račun morate obvezno naknadno potrditi!

# Nepotrjen račun (brez EOR številke) lahko date stranki, a ga morate v roku 2 delovnih dni obvezno potrditi / poslati na FURS, v nasprotnem primeru ste v prekršku!!!

Da lahko račun davčno potrdite, mora račun vsebovati še spodaj navedene obvezne podatke:

- Številka računa v formatu Oznaka poslovnega prostora Oznaka elektronske naprave Zaporedna številka računa.
- ZOI.
- Datum in ura izpisa računa.
- Podatek o operaterju, ki je izdal račun (prijavljen je v program) in je v ozadju povezan z davčno številko.

Če se ti podatki ne izpišejo, potem računa ne morete davčno potrditi.

Podatki o številki računa, ZOI in EOR oznaki so vidni tudi v kumulativnem pregledu računov (izdanih računi, izdani dobropisi, izdani avansni računi) – glejte stolpca skrajno desno:

- Stolpec »Davčna številka računa« (v našem primeru je to 58-BL2-24)
- Stolpec »ZOI, EOR« (obe številki sta zapisani v istem stolpcu ena za drugo, ločene z vejico).

Vsi zgoraj navedeni podatki morajo biti vidni tudi na samem izpisu računa:

Testno podjetje d.o.o. Testna ulica 10 1000 LJUBLJANA

|      | Račun :       | 58-BL2-40        |
|------|---------------|------------------|
|      | Datum :       | 02.03.2016 14:50 |
|      | Valuta :      | 16.03.2016       |
|      | Kraj izdaje : | 1000 Ljubljana   |
| Datu | m odpreme :   | 02.03.2016       |

Referenčna številka: 00045-2016

| Št.           | Opis                   | Količina      | Enota Cena brez<br>DDV            | Davek | Cena z DDV | Znesek   |  |  |  |  |
|---------------|------------------------|---------------|-----------------------------------|-------|------------|----------|--|--|--|--|
| 1 TEST PRODAJ | NI                     | 1             | x 20,49                           | 22 %  | 25,00      | 20,49    |  |  |  |  |
|               |                        | Zne           | esek brez DDV sk                  | upaj  |            | 20,49    |  |  |  |  |
|               |                        |               | DDV skupaj<br>Znesek z DDV skupaj |       |            |          |  |  |  |  |
|               |                        |               |                                   |       |            |          |  |  |  |  |
| Z besedo EUR  | R: petindvajset 00/100 |               |                                   |       |            | 25,00    |  |  |  |  |
| Specifikacija | davka                  |               |                                   |       |            |          |  |  |  |  |
| Opis davka    |                        | Stopnja davka | Osnova brez d                     | avka  | Znese      | ek davka |  |  |  |  |
| DDV 22 %      |                        | 22,00         |                                   | 20,49 |            | 4,51     |  |  |  |  |

Fakturiral: Janko Test

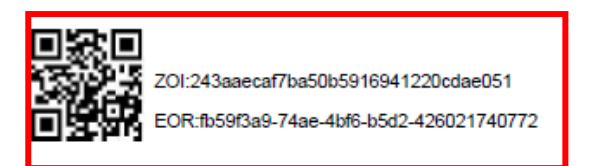

#### 2.2. DAVČNO POTRJEVANJE VSEH RAČUNOV

V uporabniških nastavitvah si lahko nastavite, da vam program sam avtomatsko potrdi vse račune.

Šifranti – Uporabniške nastavitve – Davčno potrdi vse dokumente iz »Poslovanja« - dodajte kljukico in kliknite Zapri, da se spremembe shranijo.

| 🔹 Davčno potrjevanje na FURS                |  |
|---------------------------------------------|--|
| Davčno potrdi vse dokumente iz 'Poslovanja' |  |
| Davčno potrdi dokumente z vrednostjo 0      |  |

Ob kreiranju računa se le-ta tako avtomatsko davčno potrdi (ko račun dodate, je davčno potrjen).

#### 2.3. DAVČNO POTRJEVANJE Z OPCIJO »POTRDI RAČUN NA FURS«

Ta opcija pride v upoštev, ko želite izdelan račun naknadno potrditi / poslati na FURS (npr. v času izdaje računa **niste imeli internetne povezave** in se je ta račun izpisal brez EOR številke.

Z ZDavPR se urejajo tudi primeri, ko račun ni plačan neposredno ob izdaji in ob njegovi izdaji ni znano, ali bo plačan z gotovino. V teh primerih zavezanec lahko izda račun brez enkratne identifikacijske oznake računa.

#### V kolikor ob izdaji računa le ta še ni plačan z gotovinskim načinom plačila, obstaja pa možnost, da bo in bo tako predmet davčnega potrjevanja računov, ga je potrebno na FURS potrditi že ob sami izdaji, preden ga izročite kupcu!

To opcijo uporabljate v primerih, če gre za plačilo po povzetju, ko vam Pošta Slovenije, GLS, nakaže denar na TRR ali da želite pripravljen račun pred izdajo kupcu videti v pdf obliki, da ga lahko še **naknadno spreminjate**.

Postopek: Račun najprej dodajte v program, da dobi zaporedno številko v programu (rumeno polje »Številka«).

| 🕂 Račun |                        |                        |                      |                |             |       |           |       | 1                       |        |             |            |                     |                      |              |                    | ×      |
|---------|------------------------|------------------------|----------------------|----------------|-------------|-------|-----------|-------|-------------------------|--------|-------------|------------|---------------------|----------------------|--------------|--------------------|--------|
| Dodaj   | ▼ 🎽<br>Popravi         | Briši                  | <b>∢</b><br>Prejšnji | ▶<br>Naslednji | °<br>Išči ▼ | Slika | E<br>Tisk | aj 👻  | J <b>IIJ</b><br>Barkoda | Telef  | fon Zapri   |            |                     |                      |              | 58-B               | L2-25  |
| İ       | Kupec<br>Kontaktna os. | Test                   | no podjetje          | e d.o.o.       |             | E     | 309       |       |                         |        | <u></u>     | <u>1</u> 3 |                     | Datum<br>Številka    | 25<br>00027  | i.02.2016<br>2016  |        |
|         | Naslov<br>Kraj         | i Testna u<br>1000 LJU | lica 10<br>JBLJANA   |                |             | 4     | 5LO       | •     | Plačilo<br>Dostava      | ۹<br>۹ | •<br>•      | <b>R\$</b> | Vrs                 | Valuta<br>ta računa  | 15<br>Račun  | 03.2016            | •      |
|         | Vrsta prodaje          | Dobave                 | blaga in st          | oritev         |             |       |           | •     | Obrokov<br>1. obrok     | 0      | korak dni 0 | Dat        | Datum<br>um za obra | odpreme<br>ačun DD\  | e 25<br>/ 25 | 02.2016<br>02.2016 |        |
|         | Naročilnica            | a <b>a</b>             |                      |                |             |       |           |       |                         |        |             |            | Izvor d             | okumenta<br>Številka |              |                    | •<br>• |
|         | Uvodni tekst           | ٩                      |                      |                |             |       |           |       |                         |        |             |            |                     |                      |              |                    | 0      |
| +       | Šifra E                | Barkoda                |                      | Opis artikla   |             |       | Kom       | entar |                         |        | Cena/EM     | D          | avek                | Kol                  | Znesek       | Popust             | Izvor  |
| Dodaj 👔 | 0666                   | 1                      | IEST PRO             | DAJNI          |             |       |           |       |                         |        | 20,49       |            | 4,51                | 10                   | 250          | ,00                |        |

Kliknite na puščico pri gumbu »Tiskaj« in izberite »Potrdi račun na FURS«

 Račun mora biti dodan v bazi, program desno zgoraj v kotu temu računu dodeli še zaporedna številko davčno potrjenega računa v formatu Oznaka poslovnega prostora – Oznaka elektronske naprave – Zaporedna številka računa.

| )<br>Tiska                                                                        |                                                                                                    | II <b>II</b><br>Barkoda    | Telefon                   | Zapri |  |  |  |  |  |  |
|-----------------------------------------------------------------------------------|----------------------------------------------------------------------------------------------------|----------------------------|---------------------------|-------|--|--|--|--|--|--|
| na tiskalnik<br>V PDF<br>V RTF<br>na e-mail                                       |                                                                                                    |                            |                           |       |  |  |  |  |  |  |
| i<br>i                                                                            | Prevzemni list za kupca na tiskalnik<br>Prevzemni list za kupca na email<br>Prevzemni list za kupca v Excel |                            |                           |       |  |  |  |  |  |  |
| F                                                                                 | Potrdi<br>Potrdi                                                                                            | o o prevzer<br>o o prevzer | mu na tiska<br>mu v Excel | lnik  |  |  |  |  |  |  |
| Zahtevek za vračilo DDV na tiskalnik<br>Zahtevek za vračilo DDV v Microsoft Excel |                                                                                                    |                            |                           |       |  |  |  |  |  |  |
| lzvoz v RIP<br>Izvoz v eSlog                                                      |                                                                                                    |                            |                           |       |  |  |  |  |  |  |
| F                                                                                 | Potrdi                                                                                                    | račun na F                 | URS                       |       |  |  |  |  |  |  |

#### 2.4. DAVČNO POTRJEVANJE Z DODAJENJEM PLAČILA (ZAPIRANJE RAČUNA)

Račun davčno potrdite s tem, ko ga zaprete z načinom plačila, ki ima obkljukano opcijo »Davčno potrjevanje«.

| 🛃 Račun                                       |                        |                |                         |                |               |                              |      |         |                                       |          |       |            |             |                                 |                               |                |                | ×       |
|-----------------------------------------------|------------------------|----------------|-------------------------|----------------|---------------|------------------------------|------|---------|---------------------------------------|----------|-------|------------|-------------|---------------------------------|-------------------------------|----------------|----------------|---------|
| Dodaj .                                       | Popravi                | 🚡<br>Briši     | <b>∢</b><br>Prejšnji    | ▶<br>Naslednji | ۹<br>Išči     | ▼ Slik                       | a    | Tiskaj  | ↓ ↓ ↓ ↓ ↓ ↓ ↓ ↓ ↓ ↓ ↓ ↓ ↓ ↓ ↓ ↓ ↓ ↓ ↓ | Tele     | fon   | -<br>Zapri |             |                                 |                               |                | 58-B           | L2-25   |
| Ì                                             | Kupec<br>Kontaktna os. | 9. Te          | estno podjetje          | e d.o.o.       |               |                              | 5309 |         |                                       |          |       | <u></u>    | <u>1</u> 3  | Datı<br>Števi                   | ım  <br>ka <mark>00027</mark> | 25.02          | .2016<br>16    |         |
|                                               | Naslov                 | Testn          | a ulica 10              |                |               |                              | ,    |         | Plačilo                               | ۹ 🛛      |       | •          |             | Val                             | ıta 🗍                         | 15.03          | .2016          |         |
| •                                             | Kraj                   | 1000           | LJUBLJANA               |                |               |                              | SLO  | •       | Dostava                               | <u> </u> |       | -          | 25          | Vrsta raču                      | na <mark>Račur</mark>         | ı              |                | •       |
|                                               | Vrsta prodaje          | Doba           | ve blaga in st          | oritev         |               |                              |      | •       | Obrokov<br>1. obrok                   | 0        | korał | k dni 0    | Dat         | Datum odprei<br>um za obračun D | ne<br>DV                      | 25.02<br>25.02 | .2016<br>.2016 |         |
|                                               | Naročilnica            | ٩              |                         |                |               |                              |      |         | 1                                     |          |       |            |             | Izvor dokume<br>Števi           | nta 🗾                         |                |                | •       |
|                                               | Uvodni tekst           | ٩              |                         |                |               |                              |      |         |                                       |          |       |            |             |                                 |                               |                |                | <u></u> |
| +                                             | Šifra B                | Barkoda        |                         | Opis artikla   |               |                              |      | Komenta | ar                                    |          | Cena  | a/EM       | D           | avek Kol                        | Znes                          | sek            | Popust         | Izvor   |
| Popravi<br>M<br>Briši<br>Info<br>Promet<br>33 | 0666                   |                | TESTPRO                 | DAJNI          |               |                              |      |         |                                       |          |       | 20,49      |             | 4,51 10                         |                               | 250,00         |                |         |
|                                               | Končni tekst           | ٩              |                         |                |               |                              |      |         |                                       |          |       |            |             |                                 |                               |                |                | )<br>S  |
| Brez DDV<br>DDV<br>Skupaj                     | 204,9<br>45,0<br>250,0 | 92<br>08<br>00 | Plačano (\$)<br>Razlika | 0,0<br>250,0   | 00 D:<br>00 V | atum 📄<br>aluta 📄<br>Fečaj 📄 | 1,00 | •       | Super raba<br>Znesel                  | k        | (     | 0,00       | Proc<br>Skl | lajalec<br>adišče <u>Mal</u>    | oprodaja                      |                |                | •<br>•  |

Klik na gumb »dolar« v polju »Plačano«. Odpre se okno »Specifikacija plačila«. Iz spustnega seznama v polju »Vrsta plačila« izberite želeno plačilo

| 👫 Specifikacija pl   | 🕐 Specifikacija plačila                          |        |            |  |  |  |  |  |  |  |  |
|----------------------|--------------------------------------------------|--------|------------|--|--|--|--|--|--|--|--|
| 🕇 🏷<br>Dodaj Popravi | க் <mark>№</mark> Нச<br>Briši <b>Slika Nalog</b> | Zapri  |            |  |  |  |  |  |  |  |  |
| Račun                | 000 Osnovni račun                                |        |            |  |  |  |  |  |  |  |  |
| Vrsta plačila        | Gotovinsko                                       |        |            |  |  |  |  |  |  |  |  |
| Znesek               | 250,00                                           |        |            |  |  |  |  |  |  |  |  |
| Datum                | 25.02.2016                                       |        |            |  |  |  |  |  |  |  |  |
| Opomba               |                                                  |        |            |  |  |  |  |  |  |  |  |
|                      | Vrsta plačila                                    | Znesek | Datum do   |  |  |  |  |  |  |  |  |
| 1 Gotovinsko         |                                                  | 250,00 | 25.02.2016 |  |  |  |  |  |  |  |  |

- Način plačila »Gotovinsko« je prednastavljen, da se avtomatsko davčno potrdi.
- Vse ostale načine plačila, za katere želite, da se davčno potrjujejo, si morate nastaviti sami (kreditna kartica, po povzetju,....).

Šifranti – Načini plačil za poslovanje – želenemu načinu plačila dodajte kljukico »Davčno potrjevanje« in spremembo shranite s klikom na gumb »Popravi«.

| Šifranti OS <u>G</u> I. knjiga CRM Recepcija | Okna |
|----------------------------------------------|------|
| Poslovni partnerji in osebe                  |      |
| Stroškovna mesta                             |      |
| Artikli                                      | •    |
| Stopnje davkov                               |      |
| Oblika dokumenta (račun, dobavnica,)         |      |
| Šifrant pripravljenih tekstov                |      |
| Pošte                                        |      |
| Države                                       |      |
| Jeziki                                       |      |
| Tečajna lista                                |      |
| Poslovne banke                               |      |
| Poslovni računi                              | •    |
| Intrastat                                    | - ·  |
| Načini plačil za poslovanje                  |      |

Če načina plačila, ki ga želite, ni v šifrantu, ga dodajte.

| 👫 Vrste plačil        | 🕂 Vrste plačil                  |                    |                   |                                |      |  |  |  |  |
|-----------------------|---------------------------------|--------------------|-------------------|--------------------------------|------|--|--|--|--|
| + A Briši Eriši Zapri |                                 |                    |                   |                                |      |  |  |  |  |
|                       | Oznaka 34                       |                    |                   |                                |      |  |  |  |  |
|                       | Opis Poljubni način pla         | ila                |                   |                                |      |  |  |  |  |
| Vpliva na             | stanje računa 🦵                 |                    |                   |                                |      |  |  |  |  |
| Dolžina obvezneg      | ja komentarja 🛛 0               |                    |                   |                                |      |  |  |  |  |
| Slika je obv          | vezen podatek 🕅                 |                    |                   |                                |      |  |  |  |  |
| Onemo                 | ogoči uporabo 🥅                 |                    |                   |                                |      |  |  |  |  |
| Davč                  | no potrjevanje 🔽                |                    |                   |                                |      |  |  |  |  |
| Oznaka                | Opis                            | Vpliva<br>na račun | Onemogoči uporabo | Obvezna<br>dolžina<br>komentar | FURS |  |  |  |  |
| 32                    | Po povzetju                     | Ne                 | Ne                |                                | Da   |  |  |  |  |
| 33                    | Zavarovalnica                   | Ne                 | Ne                |                                |      |  |  |  |  |
| ▶ 34                  | Poljubni način plačila          | Ne                 | Ne                |                                | Da   |  |  |  |  |
| 66                    | Komnenzacija - obvezni večstrar | Ne                 |                   | 1                              |      |  |  |  |  |

#### 2.5. DAVČNO POTRJEVANJE AVANSNIH RAČUNOV

Avansi račun lahko potrdite na dva načina:

- Zaprite račun z načinom plačila GOTOVINSKO ob dodajanju računa se le-ta avtomatsko davčno potrdi.
- Če račun zapirate VIRMANSKO in ga želite potrditi, kliknite na »Potrdi račun na FURS« (glej točko 2.3.)

| 🛃 Avansni račun                                                                                                    |                                                                                                    |
|----------------------------------------------------------------------------------------------------|----------------------------------------------------------------------------------------------------|
| 🔁 🏂 👔 🕇 E 🥾 E 🗃 Dodaj Popravi Briši Prejšnji Naslednji Išči Slika Tiskaj Telefon                                                                                                    | 58-BL2-35<br>Zapri Z01:6ddb15ad4060e46ia10124ed778052c1 EOR:f02c580f5e4848ec93ad5ba97a4ie903 23.02.2016 10.37:58 |
| Kupec State of the second second seco | Datum         25.02.2016            Številka         00001         2016                                          |
| Naslov Testna ulica 10  Kraj 1000 LJUBLJANA SLO                                                                                                    | Plačilo 🔍 🚽 Rok dobave/izvršilve 🛄                                                                               |
| Vrsta prodaje Dobave blaga in storitev                                                                                                    | Predvideni datum odpreme 25.02.2016                                                                              |
| Naročinica Q                                                                                                    | tzvor dokumenta                                                                                                  |
| Uvodni tekst 9                                                                                                    |                                                                                                    |
| Šifra Barkoda Opis artikla Komentar                                                                                                    | Cena/EM Davek Kol Znesek Popust izvoršt. SM                                                                      |
| Doda 1 0666 TEST PRODAINI                                                                                                    | 20.49 4.51 1 25,00                                                                                               |
| &<br>Britis                                                                                                    |                                                                                                    |
| Promet                                                                                                    | Brez DDV 20 49 Način plačila Gotovinsko 🗸                                                                        |
|                                                                                                    | DDV 451 Virmansko                                                                                                |
|                                                                                                    | Skupai 25.00 Gotovinsko                                                                                          |
| Končni tekst                                                                                                    | Kreditna kartica                                                                                                 |
| Brez DDV 20,49 Način plačila Gotovinsko Utatum DDV 4,51 Virmansko aluta                                                                                                    | Znesek 0.00                                                                                                    |
| Skupaj 25,00 Ček<br>Kreditna kartica                                                                                                    | Składisce                                                                                                    |

#### 2.6. DAVČNO POTRJEVANJE DOBROPISA

Dobropis lahko potrdite na dva načina:

- **Preden dobropis dodate v bazo, dodajte kljukico v polje »Fiskalizacija**« (na dnu dokumenta poleg polja »Vrsta dopropisa«) in dobropis bo ob dodajanju avtomatsko davčno potrjen.
- Če ste račun že dodali ga lahko naknadno potrdite z možnostjo »Potrdi račun na FURS« « (glej točko 2.3.)

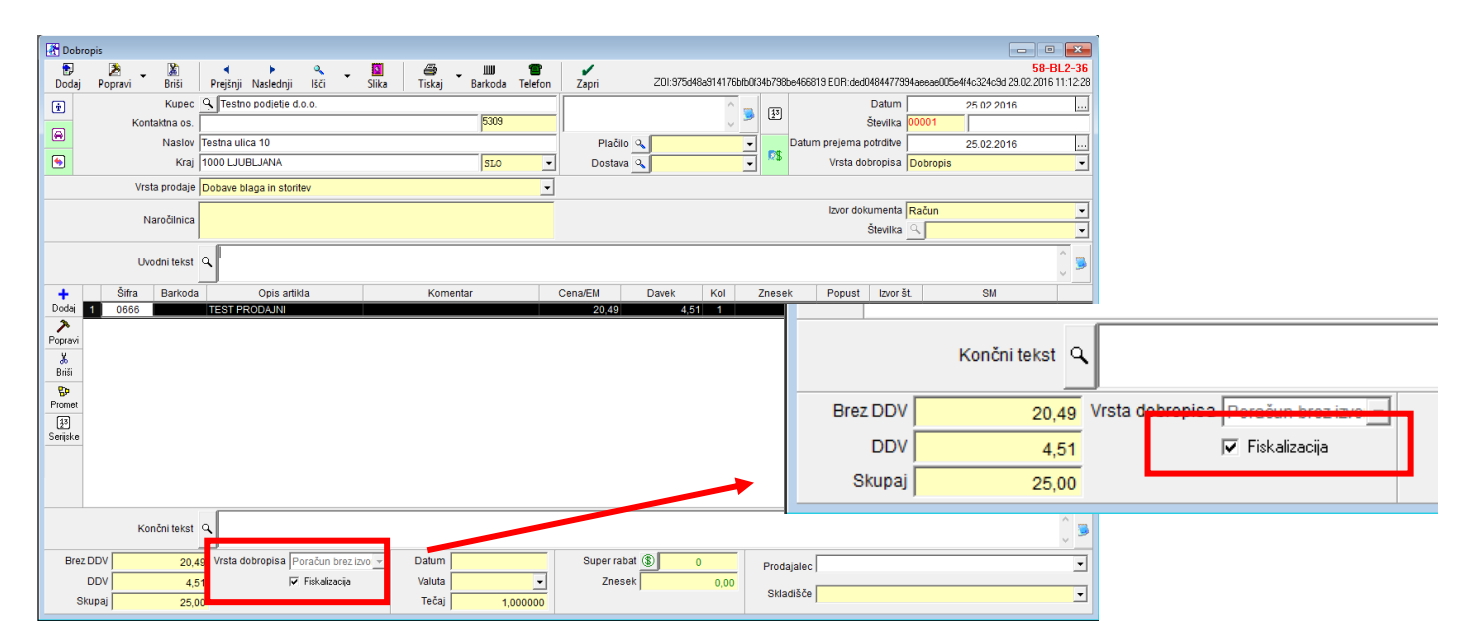

### 3. <u>ŠTEVILČENJE</u>

Številčenje v poslovanju je lahko različno, glede na to ali račune davčno potrjujete ali ne.

#### 3.1. DAVČNO POTRJEVANJE NI NASTAVLJENO

#### 3.1.1. IZDANE DOKUMENTE DAVČNO NE POTRJUJETE IN JIH NE BOSTE POTRJEVALI

Števičenje ostaja isto, kot je bilo do sedaj (00001-2016,....).

Številčenje izdanih računov (Izdani računi, Avansni računi, Dobropisi) je za vsak modul ločeno (računi se začnejo z 00001, avansni računi se začnejo z 00001 in dobropisi se začnejo z 00001).

| 👫 Ra     | ičun                   |                |              |                |               |                  | - • ×      |
|----------|------------------------|----------------|--------------|----------------|---------------|------------------|------------|
| Dod      | ] 🚽 🏂 🚽<br>Iaj Popravi | Briši          | a v na slika | Tiskaj Barkoda | Telefon Zapri |                  |            |
| Ť        | Kupec                  | STujina d.o.o. |              |                | ^ <u> </u>    | Datum            | 25.02.2016 |
| a        | Kontaktna os.          |                | 0087         |                | v 🦉 🗠         | Številka 000     | 04 2016    |
|          | Naslov                 | testna 5       |              | Plačilo 🔍      |               | Valuta           |            |
| <u>ی</u> | Kraj                   | 10000 Livorno  | ITA          | 🗾 🛛 Dostava 🔍  |               | Vrsta računa Rač | iun 🖵      |

#### 3.1.2. IZDANE DOKUMENTE ŽELITE PRIČETI DAVČNO POTRJEVATI SREDI LETA (v poslovanju <u>ŠE NI</u> izdanih računov);

Fiskalizacijo si nastavite po splošnih navodilih za davčne blagajne na povezavi spodaj. www.birokrat.si/media/navodila-prirocniki/davcne\_blagajne.pdf

Glede na omenjena navodila prijavite prodajni prostor in registrirajte napravo, **namestite certifikat, ki mora biti** <u>isti</u> na vse računalnikih, glede na način delovanja v vašem podjetju (samo ena namestitev, mreža, sinhro, RDP).

#### 3.1.3. IZDANE DOKUMENTE ŽELITE PRIČETI DAVČNO POTRJEVATI SREDI LETA (v poslovanju <u>SO ŽE</u>izdani računi);

V tem primeru morate odpreti dve (2) prodajni mesti:

- Eno prodajno mesto bo za račune, ki so bili izstavljeni do sedaj in za vse davčno nepotrjene račune
- drugo prodajno mesto bo za davčno potrjene račune.

#### Poslovni prostor prijavite na FURS v meniju Poslovanje – Računi – Prijava prodajnega prostora na FURS.

| Poslovanje Skladišče Analize Maloproda  | a Servis Plača <u>H</u> onorar Šifran <u>t</u> i OS <u>G</u> I. knjiga CRM |
|-----------------------------------------|----------------------------------------------------------------------------|
| Predračun/ponudba                       |                                                                            |
| Računi 🕨                                | Izstavitev in pregled Ctrl+R                                               |
| Avansni računi                          | Kumulativni pregled                                                        |
| Dobropis •                              | Pregled plačane realizacije                                                |
| Računi dobaviteljev doma 🔹 🕨            | Pregled prodaje po artiklih                                                |
| Avansni računi dobaviteljev doma 🔹 🕨    | Izstavitev skupinsko                                                       |
| Gotovinski računi dobaviteljev doma 🔹 🕨 | IOP •                                                                      |
| Računi dobaviteljev iz tujine 🕨         | Princava za porožilo Intrastat                                             |
| Kompenzacije 🕨                          |                                                                            |
| Prilivi in odlivi iz računa             | Okoljsko poročilo                                                          |
| Prilivi in odlivi iz deviznega računa   | Hitri pregled odprtih obveznosti z opomnikom                               |
| Pregled zapiranj                        | Prijava prodajnega prostora na FURS                                        |

#### Prodajna mesta so prazna, potrebno jih je določiti:

#### DOLOČITE DVE (2) PRODAJNI MESTI:

.

1 – Prodajno mesto za račune, ki ste jih že izstavili do sedaj in za račune, ki jih ne boste davčno potrjevali.

Tu se računi DAVČNO NE POTRJUJEJO in jih tudi kasneje NE MORETE naknadno potrditi.

2 – Prodajno mesto za račune, ki se BODO DAVČNO POTRJEVALI oz. jih boste želeli tudi kasneje NAKNADNO davčno potrditi. V tem prodajnem mestu morate nastaviti vse nastavitve za FURS (glejte navodila na spodnji povezavi) www.birokrat.si/media/navodila-prirocniki/davcne\_blagajne.pdf

**Dodajte prodajna mesta – obvezno dodajte oznako in naziv** ter za želena prodajna mesta nastavite davčno potrjevanje po zgoraj navednih navodilih. Naziv prodajnega mesta se vam bo prikazal na izbiro vsakič, ko boste šli na vnos ali kumulativo izdanega računa (račun, dobropis, avansni račun).

| 2 | Prodajn | na me             | sta        |             |       |          |    |            |  |  |
|---|---------|-------------------|------------|-------------|-------|----------|----|------------|--|--|
| D | 🕇 🧳     | <b>≻</b><br>pravi | Ж<br>Briši | iskaj       | •     | FURS     |    | ✓<br>Zapri |  |  |
|   |         |                   |            | Ozna        | ka    | I        |    |            |  |  |
|   |         |                   |            | Na          | ziv   |          |    |            |  |  |
|   |         | 1                 | Naziv po   | slovne end  | te    |          |    |            |  |  |
|   |         | N                 | aslov po   | slovne end  | te    |          |    |            |  |  |
|   |         |                   | Kraj po    | slovne end  | te    |          |    |            |  |  |
|   |         | Те                | lefon po   | slovne end  | ote   |          |    |            |  |  |
|   |         |                   |            | Koment      | tar   |          |    |            |  |  |
|   | Oznaka  | Naz               | iv         |             |       |          |    | Vrsta      |  |  |
| ▶ | 1       | Polj              | ubni na    | ziv 1-NE po | trjer | ni račur | ni |            |  |  |
|   | 2       | Polj              | ubni na    | ziv 2-POTR  | JEN   | II račun | ni |            |  |  |

Pred izdajo računa bo program ponudil okno »Izbira prodajnega mesta« kjer morate izbrati prodajno mesto iz katerega želite izstaviti račun. Izberete glede na to ali bo račun davčno potrjen ali ne.

3.1.3.1. V primeru, da izberete opcijo 1 - Davčno NEPOTRJENI računi:

| Izbira prodajnega mesta                                                     | x |
|-----------------------------------------------------------------------------|---|
| Prekliči Zapri                                                              |   |
| 1 Poljubni naziv 1-NE potrjeni računi<br>2 Poljubni naziv 2-POTRJENI računi |   |

Ko izberete prodajno mesto, ki nima nastavljenega davčnega potrjevanja, je forma računa brez oznak prodajnega mesta v zgornjem desnem kotu:

| 👫 Ra | čun           |            |                      |                |           |   |       |             |     |               |    |               |     |                     |       |            | • 💌 |
|------|---------------|------------|----------------------|----------------|-----------|---|-------|-------------|-----|---------------|----|---------------|-----|---------------------|-------|------------|-----|
| Dod  | aj Popravi    | )<br>Briši | <b>∢</b><br>Prejšnji | ▶<br>Naslednji | ۹<br>Išči | • | Slika | a 🗐 🗃 Tiska | j ▼ | Barkoda Telef | on | Zapri         |     |                     |       |            |     |
| Ť    | Kupec         | 9          |                      |                |           |   |       |             |     |               |    | ^             | 677 | Datum               |       | 25.02.2016 |     |
|      | Kontaktna os. |            |                      |                |           |   |       |             |     |               |    | ~ 🤒           | 20  | Številka            |       |            |     |
| ۲    | Naslov        |            |                      |                |           |   |       |             |     | Plačilo 🔍     |    | -             |     | Valuta              |       |            |     |
| •    | Kraj          |            |                      |                |           |   |       | SLO         | -   | Dostava 🔍     | j  | •             | 25  | Vrsta računa        | Račun |            | •   |
|      | Vrsta prodaje | Doba       | /e blaga in s        | toritev        |           |   |       |             | •   | Obrokov 0     | k  | korak dni 🛛 0 |     | Datum odpreme       |       | 25.02.2016 |     |
|      | Kraj izdaje   |            |                      |                |           |   |       |             |     | 1. obrok      |    |               | Da  | atum za obračun DDV |       |            |     |
|      | Naročilnica   |            |                      |                |           |   |       |             | _   |               |    |               |     | Izvor dokumenta     |       |            | •   |
|      | Narocinica    |            |                      |                |           |   |       |             |     |               |    |               |     | Številka            | ٩     |            |     |

Ko račun dodate v bazo, je prav tako brez oznak prodajnega mesta v zgornjem desnem kotu:

| 者 Ra | čun           |                                                |                                              |                           |               |             |                    |            | • <b>x</b> |
|------|---------------|------------------------------------------------|----------------------------------------------|---------------------------|---------------|-------------|--------------------|------------|------------|
| Doda | aj Popravi    | 📓 🔹 🔍 🚺<br>Briši Prejšnji Naslednji Išči Slika | 🗃 🔹                                          | IIII 🖀<br>Barkoda Telefon | Zapri         |             |                    |            |            |
| Ť    | Kupec         | S Testno podjetje d.o.o.                       |                                              |                           | ^ _           | [13]        | Datum              | 25.02.2016 |            |
|      | Kontaktna os. | 0090                                           | <u>,                                    </u> |                           | v 🎽           | (2*)        | Številka           | 00005 2016 |            |
|      | Naslov        | Testna ulica 10                                |                                              | Plačilo 🔍 📘               | -             |             | Valuta             |            |            |
| ۲    | Kraj          | 1000 Ljubljana SLO                             | -                                            | Dostava 🔍                 | -             | <b>19</b> 3 | Vrsta računa       | Račun      | •          |
|      | Vrsta prodaje | Dobave blaga in storitev                       | •                                            | Obrokov 0                 | korak dni 🛛 0 |             | Datum odpreme      | 25.02.2016 |            |
|      | Kraj izdaje   |                                                |                                              | 1. obrok                  |               | Da          | tum za obračun DDV | 25.02.2016 |            |

Računa izstavljenega iz prodajnega mesta, **ki nima nastavljenega davčnega potrjevanja, NE MORETE NIKOLI DAVČNO POTRDITI.** Če želite tak račun zapreti z gotovino oz drugim načinom plačila, ki ima nastavljeno »davčno potrjevanje«, vam program javi napako, da »Fiskalizacija ni mogoča«.

| 🕂 Račun  |                        |                  |                          |                             |                      |                        |               |          |                |         |                     |            |             |                   |       |            |            |
|----------|------------------------|------------------|--------------------------|-----------------------------|----------------------|------------------------|---------------|----------|----------------|---------|---------------------|------------|-------------|-------------------|-------|------------|------------|
| 🗗 🗸      | Popravi                | Briši            | <b>∢</b><br>Prejšnji     | ►<br>Naslednji              | ۹<br>Išči            | ▼ Sli                  | ka 🛛          | Tiskaj   | ▼ ∭<br>Barkoda | Telefon | Zapri               |            |             |                   |       |            |            |
| Ť        | Kupec<br>Kontaktna os. | <u>♀</u> Te:     | stno podjel              | je d.o.o.                   |                      |                        | 00            | )90      |                |         | <u></u>             | <u>1</u> 3 |             | Datum<br>Številka | 00005 | 25.02.2016 |            |
| <b>e</b> | Naslov                 | Testna           | ulica 10                 |                             |                      |                        |               |          | Plač           | 10 🔍    | •                   | 1          |             | Valuta            |       | ,          |            |
| •        | Kraj                   | 1000 L           | jubljana                 |                             |                      |                        | S             | LO       | - Dosta        | va 🔍    | -                   | 2\$        | Vrst        | ta računa         | Račun |            | •          |
|          | Vrsta prodaje          | Dobave           | e blaga in s             | storitev                    |                      |                        |               |          | - Obrok        | ov 0    | korak dni 🛛 0       |            | Datum       | odpreme           |       | 25.02.2016 |            |
|          | Kraj izdaje            |                  |                          |                             |                      |                        |               |          | 1. obr         | ok 📃    |                     | Da         | tum za obra | ičun DDV          |       | 25.02.2016 |            |
|          | Naročilnica            |                  |                          |                             |                      |                        |               |          |                |         |                     |            | Izvor do    | kumenta           |       |            | •          |
|          | Narocimica             |                  |                          |                             |                      |                        |               |          |                |         |                     |            |             | Številka          | ۹ 🗖   |            | •          |
|          | Uvodni tekst           | ۹                | osnovi opr               | avljene stori               | tve,vam              | zaračuna               | vamo :        |          |                |         |                     |            |             |                   |       |            | \$         |
| +        | Šifra Ba               | arkoda           |                          | Opis artikla                |                      |                        |               | Koment   | ar Birokrat za | Window  | VS                  |            | × Ko        | I Z               | nesek | Popust     | Izvor št.  |
| Dodaj 1  | 0016                   |                  | Test proda               | jni                         |                      |                        |               |          |                |         |                     |            | 1           |                   | 30,   | 50         |            |
| Popravi  |                        |                  |                          |                             |                      |                        |               |          |                | Davčno  | o potrjevanje ni mo | ogoče!     |             |                   |       |            |            |
| ж        |                        |                  |                          |                             |                      |                        |               |          | Ŭ              |         |                     |            |             |                   |       |            |            |
| Briši    |                        |                  |                          |                             |                      |                        |               |          |                |         |                     |            |             |                   |       |            |            |
| Info     |                        |                  |                          |                             |                      |                        |               |          |                |         |                     | OK         | _           |                   |       |            |            |
| Promet   |                        |                  |                          |                             |                      |                        |               |          |                |         |                     |            |             |                   |       |            |            |
|          | Končni tekst           | ۹ Pri<br>Pro     | plačilu se<br>simo, da r | sklicujte na<br>ačun poravn | številko<br>ate do v | #ŠTEVILk<br>alute plač | (A# !<br>ila. |          |                |         |                     |            |             |                   |       |            | <b>^</b> > |
| Brez DDV | 25,0                   | 0                | Plačano 🤅                |                             | 0,00                 | Datum                  |               |          | Super ra       | bat 💲   | 0                   | Prod       | ajalec      |                   |       |            | •          |
| DDV      | 5,5                    | 5 <mark>0</mark> | Razlika                  | 30                          | 0,50                 | Valuta                 |               | -        | Zne            | sek     | 0,00                | Oble       | dič čo      |                   |       |            |            |
| Skupaj   | 30,5                   | i0               |                          |                             |                      | Tečaj 🛛                |               | 1,000000 |                |         |                     | SKI        | auisce      |                   |       |            | -          |

| 👫 Specifikacija pla    | ačila                           |                |                   |               |                       |       | $\times$ |
|------------------------|---------------------------------|----------------|-------------------|---------------|-----------------------|-------|----------|
| 🕇 🏃<br>Dodaj Popravi I | ∦ <mark>≦</mark><br>Briši Slika | ≣le<br>Nalog   | Zapri             |               |                       |       |          |
| Račun                  | 000 NLB Tran                    | isakcijski rač | ćun               |               |                       |       | -        |
| Vrsta plačila          | Gotovinsko                      |                |                   |               |                       |       | •        |
| Znesek                 |                                 | 30,50          |                   |               |                       |       |          |
| Datum                  | 03.03.201                       | 16             |                   |               |                       |       |          |
| Opomba                 |                                 |                |                   |               |                       |       | $\sim$   |
| oponiba                |                                 |                |                   |               |                       |       | ~ .      |
| 1                      | Vrsta plačila                   |                | Znesek            | Datum         | Številka<br>dokumenta | Tečaj | Protiv   |
| 1 Gotovinsko           | Birokrat za                     | a Windows      |                   |               | ×                     |       |          |
|                        | 8                               | Fiskalizacija  | a ni mogoča. Napi | ačne nastavit | ve!                   |       |          |
|                        |                                 |                |                   | 0             | к                     |       |          |
| Za plači               | lo                              | 30,50          |                   | Plačan        | 0                     | 30,50 |          |
| Vnešen                 | 10                              | 30,50          |                   | Neplačan      | 0                     | 0,00  |          |

#### IZGLED DAVČNO NEPOTRJENEGA RAČUNA

Na izpisu računa se v zgornjem desnem kotu izpiše: Številka računa, datum izdaje računa,... brez ure izdaje računa.

Testno podjetje d.o.o. Testna ulica 10

1000 Ljubljana

 Račun : 00005-2016

 Datum : 25.02.2016
 Valuta : 15.03.2016

 Kraj izdaje : 1000 Ljubljana
 Datum dob. blaga/opr. storitve : 25.02.2016

Ident. št. za DDV: SI1234578

| ena brez<br>DDV     | DDV    | Cena z DDV | Znesek br.<br>DDV |  |  |  |  |
|---------------------|--------|------------|-------------------|--|--|--|--|
| 25,00               | 22 %   | 30,50      | 25,00             |  |  |  |  |
| DV sku              | upaj   |            | 25,00             |  |  |  |  |
| DV sku              | upaj   |            | 5,50              |  |  |  |  |
| Znesek z DDV skupaj |        |            |                   |  |  |  |  |
|                     |        |            | 30,50             |  |  |  |  |
|                     |        |            |                   |  |  |  |  |
| brez da             | avka   | Znes       | ek davka          |  |  |  |  |
| 2                   | 25,00  |            | 5,50              |  |  |  |  |
|                     | brez d | brez davka | brez davka Znes   |  |  |  |  |

Pri plačilu se sklicujte na številko 00005-2016 ! Prosimo, da račun poravnate do valute plačila.

> Lep pozdrav! Janko Test

Levo spodaj ni QR kode, ni podatka o ZOI in EOR številki.

| lzbira prodajnega mesta | ×                    |
|-------------------------|----------------------|
| X /<br>Prekliči Zapri   |                      |
| 1 Poljubni naziv        | 1-NE potrjeni računi |
| 2 Poljubni naziv        | 2-POTRJENI računi    |
|                         |                      |
|                         |                      |

Ko izberete prodajno mesto, ki ima nastavljeno davčno potrjevanje, je na formi že takoj zapisana oznaka prodajnega prostora v zgornjem desnem kotu (v našem primeru je to številka 2) – kot ste ga prijavili na FURS :

| 🕂 Račun    |                  |            |             |                |           |   |       |        |                       |          |      |             |                   |            | • × |
|------------|------------------|------------|-------------|----------------|-----------|---|-------|--------|-----------------------|----------|------|-------------|-------------------|------------|-----|
| 🕞<br>Dodaj | ▼ 🏂 ▼<br>Popravi | )<br>Briši | Prejšnji    | ▶<br>Naslednji | ۹<br>Išči | • | Slika | Tiskaj | <b>↓ ∭</b><br>Barkoda | Telefon  | Zapr | i           |                   |            | 2   |
| Ť          | Kupec            | ٩.         |             |                |           |   |       |        |                       |          | ^    | 11          | Datum             | 25.02.2016 |     |
|            | Kontaktna os.    |            |             |                |           |   |       |        |                       |          | ~ 2  | 20          | Številka          |            |     |
| (m)        | Naslov           |            |             |                |           |   |       |        | Plačilo 🔍             |          | •    | -           | Valuta            |            |     |
| <b>(</b>   | Kraj             |            |             |                |           |   | SLO   | -      | Dostava 🔍             |          | -    | <b>R</b> \$ | Vrsta računa      | Račun      | -   |
|            | Vrsta prodaje    | Dobave b   | laga in sto | ritev          |           |   |       | -      | Obrokov 0             | korak dr | i 0  |             | Datum odpreme     | 25.02.2016 |     |
|            | Kraj izdaje      |            |             |                |           |   |       |        | 1. obrok              |          |      | Dat         | um za obračun DDV | 25.02.2016 |     |

Ko račun dodate v bazo, je v zgornjem desnem kotu izpisana številka v formatu Oznaka prodajnega prostora -Oznaka naprave - Zaporedna oznaka davčno potrjenega računa:

| 🛃 Rad | ťun           |                   |                |           |         |     |        |                |          |                   |             |              |       |          |        |
|-------|---------------|-------------------|----------------|-----------|---------|-----|--------|----------------|----------|-------------------|-------------|--------------|-------|----------|--------|
| Doda  | aj Popravi    | Briši             | ▶<br>Naslednji | ۹<br>Išči | ▼ Slika |     | Tiskaj | ▼ ∭<br>Barkoda | Telefon  | Zapri             |             |              |       | 2        | -MP1-2 |
| Ť     | Kupec         | 🤉 Testno podjetje | e d.o.o.       |           |         |     |        |                |          | ^ _               | (13)        | Datum        | 26    | .02.2016 |        |
|       | Kontaktna os. |                   |                |           | 0       | 090 |        |                |          | ~ <sup>&gt;</sup> | 2           | Številka     | 00007 | 2016     |        |
|       | Naslov        | Testna ulica 10   |                |           |         |     |        | Plačilo        | ۹ 🗌      | •                 | -           | Valuta       | 26    | .06.2016 |        |
| •     | Kraj          | 1000 Ljubljana    |                |           | 2       | SLO | •      | Dostava        | <u>م</u> | •                 | <b>12</b> 3 | Vrsta računa | Račun |          | •      |

Račun izstavljen iz prodajnega mesta, ki ima nastavljeno davčno potrjevanje, lahko sedaj davčno potrdite.

Na davčno potrjenem računu se vam izpiše ZOI, EOR, datum in ura potrditve računa:

|   | Z01:d | 7e66fa5794c87009c6e5dd | :494da6283 E | OR:7        | fa6a52bc9824b35889b | <b>2-MP1-2</b><br>db06e1766cbe 03.03.2016 09:59:3 | 2<br>39 |
|---|-------|------------------------|--------------|-------------|---------------------|---------------------------------------------------|---------|
|   |       |                        | ^            | বিহা        | Datum               | 26.02.2016                                        |         |
| ) |       |                        | ~ 🎐          | 2           | Številka            | 00007 2016                                        |         |
|   |       | Plačilo 🔍              | •            | -           | Valuta              | 26.06.2016                                        | ]       |
|   | -     | Dostava 🔍              | -            | <b>12</b> 5 | Vrsta računa        | Račun 🚽                                           | -       |

#### IZGLED DAVČNO POTRJENEGA RAČUNA:

Na izpisu računa se v zgornjem desnem kotu izpišejo:

- Številka računa v formatu Oznaka poslovnega prostora Oznaka elektronske naprave Zaporedna številka
- Datum in ura izdaje računa
- Referenčna številka (interna zaporedna številka računa)

| Testno podjet<br>Testna ulica 1 | ie d.o.o.<br>0                |                 | Račun: 2-MP1-2<br>Datum: 26.02.2016 10:59 |       |                          |                |           |  |  |  |
|---------------------------------|-------------------------------|-----------------|-------------------------------------------|-------|--------------------------|----------------|-----------|--|--|--|
|                                 | 0                             |                 | Valut<br>Kraj izdaj                       | a: 20 | .00.2010<br>00 Liubliana |                |           |  |  |  |
| 1000 Ljubljana                  | a                             | Datum dob. bla  | ga/opr. storitv                           | e: 26 | .02.2016                 |                |           |  |  |  |
| ldent. št. za DDV: S            | 511234578                     | Refere          | nčna številk                              | a: 00 | 007-2016                 |                |           |  |  |  |
| Na osnovi opravljene            | e storitve,vam zaračunavamo : |                 |                                           |       |                          |                |           |  |  |  |
| Št.                             | Opis                          | Količina En     | ota Cena brez<br>DDV                      | DDV   | Cena z DDV               | Znesek I<br>DE | or.<br>DV |  |  |  |
| 1 Test prodajni                 |                               | 1 x             | 25,00                                     | 22 %  | 30,50                    | 25,0           | 00        |  |  |  |
|                                 |                               | Znese           | k brez DDV sk                             | upaj  |                          | 25,0           | 0         |  |  |  |
|                                 |                               |                 | DDV sk                                    | upaj  |                          | 5,5            | 0         |  |  |  |
|                                 |                               | Zne             | esek z DDV sk                             | upaj  |                          | 30,5           | 0         |  |  |  |
| Z besedo EUR: trides            | et 50/100                     |                 |                                           |       |                          | 30,5           | 0         |  |  |  |
| Specifikacija davka             |                               |                 |                                           |       |                          |                |           |  |  |  |
| Opis davka                      |                               | Stopnja davka ( | Osnova brez d                             | avka  | Znes                     | ek davk        | a         |  |  |  |
| DDV 22 %                        |                               | 22,00           |                                           | 25,00 |                          | 5,50           |           |  |  |  |

Pri plačilu se sklicujte na številko 00007-2016 ! Prosimo, da račun poravnate do valute plačila.

> Lep pozdrav! Janko Test

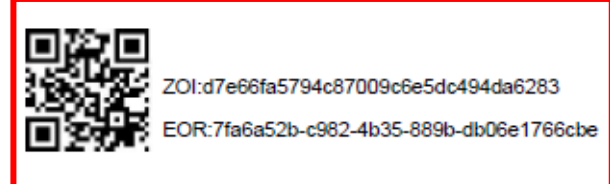

V spodnjem levem kotu se izpišejo:

- QR koda
- ZOI
- EOR številka

#### 3.2. DAVČNO POTRJEVANJE JE ŽE NASTAVLJENO

#### 3.2.1. PROGRAM NE JAVLJA NAPAK

Program ne javlja nobene napake, računi so davčno potrjeni; izstavljajte in potrjujte račune kot do sedaj.

#### 3.2.2. PROGRAM JAVLJA, DA »NAPRAVA NI REGISTRIRANA«

Elektronsko napravo – to je vaš računalnik – morate dodati na seznam Naprav (tudi če iz nje ne boste izstavljali davčno potrjenih računov, sicer vas program na ne-prijavljeni napravi ne bo spustil do izdanih računov. To je ponavadi v primeru mrežne verzije programa, zaradi pravilnosti številčenja.

»Poslovanje – Računi – Prijava prodajnega prostora na FURS«

| Poslovanje Skladišče Analize Malopro  | daja Servis Plača <u>H</u> onorar Šifran <u>t</u> i OS <u>G</u> l. knjiga CRM |
|---------------------------------------|-------------------------------------------------------------------------------|
| Predračun/ponudba                     | >                                                                             |
| Računi                                | Izstavitev in pregled     Ctrl+R                                              |
| Avansni računi                        | Kumulativni pregled                                                           |
| Dobropis                              | Pregled plačane realizacije                                                   |
| Računi dobaviteljev doma              | Pregled prodaje po artiklih                                                   |
| Avansni računi dobaviteljev doma      | Izstavitev skupinsko                                                          |
| Gotovinski računi dobaviteljev doma   | IOP +                                                                         |
| Računi dobaviteljev iz tujine         | Priprava za poročilo Intrastat                                                |
| Kompenzacije                          |                                                                               |
| Prilivi in odlivi iz računa           |                                                                               |
| Prilivi in odlivi iz deviznega računa | <ul> <li>Hitri pregled odprtih obveznosti z opomnikom</li> </ul>              |
| Pregled zapiranj                      | Prijava prodajnega prostora na FURS                                           |

Izberite prodajno mesto za katerega želite dodati napravo - in kliknite na gumb FURS.

| 者 Prodajna mesta                     |              |  |  |  |  |  |  |  |
|--------------------------------------|--------------|--|--|--|--|--|--|--|
| 🕂 ᄎ 👗 🎒<br>Dodaj Popravi Briši Tiska | j FURS Zapri |  |  |  |  |  |  |  |
| Oznaka                               | 1            |  |  |  |  |  |  |  |
| Naziv V                              | P            |  |  |  |  |  |  |  |
| Naziv poslovne enote                 |              |  |  |  |  |  |  |  |
| Naslov poslovne enote                |              |  |  |  |  |  |  |  |
| Kraj poslovne enote                  |              |  |  |  |  |  |  |  |
| Telefon poslovne enote               |              |  |  |  |  |  |  |  |
| Komentar                             |              |  |  |  |  |  |  |  |
| Oznaka Naziv                         | Vrsta        |  |  |  |  |  |  |  |
| ▶ 1 VP                               |              |  |  |  |  |  |  |  |

Odpre se okno »Prijava prodajnega prostora na FURS«. Tukaj kliknite na gumb »NAPRAVA« Odpre se okno »Elektronske naprave za FURS«.

#### Oznako elektronske naprave določite sami, glede na vaš interni akt.

Ime računalnika program sam zazna. Vpišite oznako elektronske naprave in kliknite na gumb »Dodaj«. V spodnji vrstici se zabeleži elektronska naprava. Kliknite »Zapri«.

Oznako blagajne si sami določite. Je sestavni – obvezni del številke računa in mora biti brez šumnikov, znakov, presledkov, skratka, samo iz črk in/ali številk. Priporočamo dolžino oznake do največ 2 črk in/ali številk.

| Rektronske naprave za FURS        |                               |                 |   |            |                  |  |
|-----------------------------------|-------------------------------|-----------------|---|------------|------------------|--|
| 🕂 🧳                               | Navi Briši                    | a<br>Tiskaj     | • | ✓<br>Zapri |                  |  |
| Šifra 01<br>Ime računalnika HP650 |                               |                 |   |            |                  |  |
|                                   | Oznaka elektronske naprave B1 |                 |   |            |                  |  |
| Oznaka                            | lme rad                       | lme računalnika |   | znaka ele  | ktronske naprave |  |
| ▶ 01                              | HP650                         | HP650           |   | 1          |                  |  |

Oznaka elektronske naprave se veže na računalnik (ime računalnika). Program sam zazna ime vašega računalnika in tega tukaj ne smete spreminjati!

**POZOR!** V kolikor uporabljate več elektronskih naprav (imate modul SINHRO ali mrežo (klienti) – do serverja se povezujete iz več računalnikov), imena teh računalnikov ne smejo biti enaka!

#### 3.2.3. MREŽNA VERZIJA PROGRAMA

L

Če imate program naložen na serverju in do njega dostopa več klientov, vsi so v istem prostoru, registrirate en (1) prodajni prostor in vse elektronske naprave po zgornjih navodilih.

Prijavo prodajnega mesta na FURS naredite na računalniku, kjer je program nameščen (t.i. server), na vseh klientih (računalniki, ki se povezujejo na server) morate prijaviti elektronske naprave po zgornjih navodilih.

Zaradi pravilnosti številčenja, morajo biti prijavljene vse naprave (računalniki), tudi če iz njih ne izstavljate davčno potrjenih računov.

Vsi računalniki, iz katerih želite izstavljati davčno potrjene račune, morajo imeti nameščeno namensko digitalno potrdilo. Na vseh računalnikih mora biti nameščeno ISTO namensko digitalno potrdilo (z isto serijsko številko).

Navodila za uvoz namenskega digitalnega potrdila in za prijavo poslovnega prostora na FURS: <u>www.birokrat.si/media/navodila-prirocniki/davcne\_blagajne.pdf</u>

#### 3.2.4. PROGRAM JE V SINHRONIZACIJI

Sinhronizacija pomeni, da je več računalnikov povezanih preko interneta – znak za to je zelena kljukica na ekranu desno spodaj v orodni vrstici.

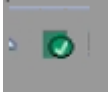

# V tem primeru mora biti na FURS prijavljeno VSAKO POSLOVANJE POSEBEJ kot prodajno mesto in VSE ELEKTRONSKE NAPRAVE (računalniki).

To naredite na način, da ODPRETE NOVA PRODAJNA MESTA v meniju Poslovanje in na FURS prijavite vsako od njih, glede na katastrsko občino, številko stavbe v kateri se nahaja. Ne smete uporabljati centralnega številčenja računov po centralni elektronski napravi v enem zaporedju čez več poslovnih prostorov.

Npr.: imamo 5 prodajnih mest na različnih lokacijah. Za vsako lokacijo odprete v meniju Poslovanje svoje prodajno mesto in vsakega posebej prijavite na FURS.

| *  | Prodajn  | a mesta             | ×                                             |     |  |  |  |  |  |
|----|----------|---------------------|-----------------------------------------------|-----|--|--|--|--|--|
| Do | daj Pop  | navi Briši          | Tiskaj FURS Zapri                             |     |  |  |  |  |  |
|    | Oznaka 1 |                     |                                               |     |  |  |  |  |  |
|    |          |                     | 🕐 Prijava prodajnega prostora na FURS         | ×   |  |  |  |  |  |
|    |          | Naziv p<br>Naslov p | Sprazni FURS Naprava Zapri                    |     |  |  |  |  |  |
|    |          | Kraj p              | Certifikat TESTNO PODJETJE 126 (Tax CA Test)  | •   |  |  |  |  |  |
|    |          | Telefon p           | Oznaka poslovnega prostora 58                 |     |  |  |  |  |  |
|    |          |                     | Vrsta poslovnega prostora 📃 💌                 |     |  |  |  |  |  |
|    |          |                     | Številka katastrske občine 1235               |     |  |  |  |  |  |
|    | Oznaka   | Naziv               | Številka stavbe <mark>654</mark>              |     |  |  |  |  |  |
| ▶  | 1        | 58                  | Številka dela stavbe 21                       |     |  |  |  |  |  |
|    | 2        | P1                  | Ulica Testna                                  |     |  |  |  |  |  |
|    | 4        | P3                  | Hišna številka <mark>99</mark>                |     |  |  |  |  |  |
|    | 5        | P4                  | Hišna številka dodatno                        |     |  |  |  |  |  |
|    |          |                     | Naselje <mark>Ljubljana</mark>                |     |  |  |  |  |  |
|    |          |                     | Pošta <mark>Ljubljana</mark>                  |     |  |  |  |  |  |
|    |          |                     | Poštna številka <mark>1000</mark>             |     |  |  |  |  |  |
|    |          |                     | Datum začetka veljavnosti podatkov 10.12.2015 |     |  |  |  |  |  |
|    |          |                     | Oznaka zapiranja                              |     |  |  |  |  |  |
|    |          |                     | Opombe                                        | < > |  |  |  |  |  |
|    |          |                     | Sporočilo ID 83f2613cb3874fdabb981494789f9e4d |     |  |  |  |  |  |
|    |          |                     | Sporočilo datum 10.12.2015 12:21:11           |     |  |  |  |  |  |
|    |          |                     | Error code                                    |     |  |  |  |  |  |
|    |          |                     | Error message OK                              |     |  |  |  |  |  |
| 4  |          | _                   | Obstaja izjava Ni Interneta 🦵                 |     |  |  |  |  |  |
| ·  |          |                     | Opis izjave                                   | < > |  |  |  |  |  |

#### 3.2.5. PROGRAM UPORABLIATE PREKO ODDALJENEGA NAMIZJA (RDP)

V tem primeru imamo program nameščen na enem (1) računalniku (=strežnik) in do njega dostopamo preko oddaljenega namizja (RDP) iz več različnih računalnikov, lahko tudi osebnih.

Znotraj te blagajne prijavite prostore glede na lokacijo izdajanja računov:

- Nepremični prostor (za vsak nepremični prostor svojo oznako).
- Premični prostor glede na vrsto A, B ali C (za vsako vrsto premičnega prostora svojo oznako).
  - A za premičen objekt (npr. prevozno sredstvo, premična stojnica),
  - o **B** objekt na stalni lokaciji (npr. stojnica na tržnici, kiosk),
  - **C** posamezna elektronska naprava za izdajo računov v primerih, ko zavezanec ne uporablja drugega poslovnega prostora.

#### Oznaka naprave je v teh primerih ISTA, oznaka prodajnega prostora pa RAZLIČNA.

**Npr.** ime serverja, kjer je program nameščen, je HP650. Na tem serverju smo registrirali napravo z oznako BL2.

Znotraj te naprave na FURS prijavimo več različnih poslovnih prostorov, na katere se preko oddaljenega namizja povezujemo do programa. Vsi računi se številčijo za vsak prostor posebej od 1 naprej, npr.: LJ1-BL2-1,2,3,... (do serverja se povezujemo iz nepremičnega prostora - pisarne iz Ljubljane) MB-BL2-1,2,3,... (do serverja se povezujemo iz premičnega prostora - kiosk v Mariboru – vrsta B) PR-BL2-1,2,3,... (do serverja se povezujemo iz premičnega prostora - prevozno sredstvo – vrsta A)

#### Če se računi izdajajo na terenu (ki je premični poslovni prostor), je možno registrirati le en poslovni prostor znotraj iste vrste premičnega prostora (A, B ali C).

### 4. KUMULATIVNI PREGLEDI

Zaradi dodelav številčenja in davčnega potrjevanja v programu, so sedaj spremembe tudi v kumulativnih pregledih.

#### Poslovanje – Računi – Kumulativni pregled

| 👫 Pregled izdanih računo | v - obveznosti kupcev |            |
|--------------------------|-----------------------|------------|
| Q<br>Prikaži ▼           | 🖨 🖌 🖌<br>Tiskaj Zapri |            |
| 🖲 Izbor                  | Sector 2010           | Skup       |
| Številka                 | 0                     |            |
| Od številke              | 2                     | Številka   |
| Do številke              | 0                     | 00002-2016 |
| Dodatek številke         |                       | 00003      |
| FURS Prodajno mesto      | <b>•</b>              | 00005-2016 |
| FURS Oznaka naprave      | <b>-</b>              | 00006      |
| FURS Od številke         | 0                     | 00008      |
| FURS Do številke         | 0                     |            |
| Šifra partnerja          |                       |            |

- V kumulativnem pregledu, vidite vse izdane račune iz vseh prodajnih mest (davčno potrjena prodajna mesta in davčno nepotrjena davčna mesta).
- **FURS Prodajno mesto** izberete za katero prodajno mesto vas zanima (če imate več prodajnih mest, npr. za davčno potrjene račune in davčno nepotrjene)
- **FURS Oznaka naprave** v primeru, da imate več prodajnih mest, ki se davčno potrjujejo, lahko izberete za katerega točno vas zanima pregled
- FURS Številka Od Do iščete po zaporedni številki davčno potrjenega računa (npr. 1, 2,....)
- Kumulative so vodene posebej za izdane Račune, Avansne račune in Dobropise.

|     | Davčna<br>številka<br>računa | ZOI<br>EOR                                                        |
|-----|------------------------------|-------------------------------------------------------------------|
| PI  | S1-EEE-1                     | c9783a0d9e71bd334f1e5e702e2848f7,3e4dfc39abf84f1ab57795105f30b57a |
| PI  | S1-EEE-2                     | 00496c4af5ceb0f3ee985655706830a3,dbccea1950cf436ea42bb46ccbfa0ef8 |
| kri | is-EEE-1                     | 0fb488467027f6551126a299d09082b6,28108a4cb02148b78963562b0b2cc976 |
| kri | is-EEE-4                     | 23c8ee39055aba746df9a6447cbdc597,3ffafe22bc94454c8173d2af8fce62a6 |

- Pregled je voden po referenčnih številkah računov 1. stolpec »Številka« (zaporedna interna številka izdanega dokumenta) in po izdanih številkah davčno potrjenih računov v formatu Oznaka poslovnega prostora Oznaka elektronske naprave Zaporedna številka predzadnji stolpec »Davčna številka računa«.
- Dodan je stolpec (zadnji) »**ZOI, EOR**« (obe številki sta zapisani v istem stolpcu ena za drugo, ločene z vejico).

#### 4.1. KUMULATIVNI PREGLED DAVČNO NE-POTRJENIH RAČUNOV

Poslovanje – Računi – Kumulativni pregled – FURS Prodajno mesto (izberite želeno prodajno mesto) – Prikaži

| 👫 Pregled izdanih računov - obveznosti kupcev |                         |  |  |  |  |  |  |
|-----------------------------------------------|-------------------------|--|--|--|--|--|--|
| Q<br>Prikaži ▼ IOP ▼                          | 🖨 🖌 🖌<br>Tiskaj 🖌 Zapri |  |  |  |  |  |  |
| Izbor                                         | <u>م</u> (۱             |  |  |  |  |  |  |
| Številka                                      | 0                       |  |  |  |  |  |  |
| Od številke                                   | 0                       |  |  |  |  |  |  |
| Do številke                                   | 0                       |  |  |  |  |  |  |
| Dedatek ětevilke                              |                         |  |  |  |  |  |  |
| FURS Prodajno mesto                           | 1 Poljubni naziv 1-1 🚽  |  |  |  |  |  |  |
| FURS Oznaka naprave                           | 1 Poljubni naziv 1-NE   |  |  |  |  |  |  |
| FURS Od številke                              | 2 POIJUDNI NAZIV 2-POI  |  |  |  |  |  |  |
| FURS Do številke                              | 0                       |  |  |  |  |  |  |
| Šifra partneria                               |                         |  |  |  |  |  |  |

Pregled vam prikaže vse račune, ki so so izdani iz izbranega prodajnega mesta.

**Primer:** Izbrano je prodajno mesto številka 1, kjer so izdani davčno nepotrjeni računi. Vidimo, da nam v kumulativi prikaže samo številke računov, ki so izdani iz tega prodajnega mesta.

| 🕂 Pregled izdanih računo | v - obveznosti kupcev   |          |          |      |                    |          |
|--------------------------|-------------------------|----------|----------|------|--------------------|----------|
| Q → Q → IOP →            | 🗃 🖌 🖌<br>Tiskaj 🗸 Zapri |          |          |      |                    |          |
| 🖲 Izbor                  |                         | <u></u>  | Skupaj 🛛 |      | 10.091,50          | Ne       |
| Številka                 | 0                       |          |          |      |                    |          |
| Od številke              | 0                       |          | Številk  | a    | Ku                 | ipec     |
| Do številke              | 0                       |          | 00004.0  | 2040 | Ta aka a ma di aki |          |
| Dodatek številke         |                         |          | 00001-2  | 2016 | Testno podjetje    | e a.o.o. |
|                          |                         |          | 00003-2  | 2016 | Testno podjetje    | e d.o.o. |
| FURS Prodajno mesto      | 1 Poljubni naziv 1-N    | <b>•</b> | 00004-2  | 2016 | Tujina d.o.o.      |          |
| FURS Oznaka naprave      | -                       | -        | 00005-2  | 2016 | Testno podjetje    | e d.o.o. |
| FURS Od številke         | 0                       |          |          |      |                    |          |
| FURS Do številke         | 0                       |          |          |      | SKUPAJ             |          |
| Šifra partneria          |                         |          |          |      | Skupaj neplača     | ani      |
| Kupec                    |                         |          |          |      | Skupaj zapadli     |          |
| Vete estesiou            |                         |          |          |      | Skupaj plačani     |          |

#### 4.2. KUMULATIVNI PREGLED DAVČNO POTRJENIH RAČUNOV

Poslovanje – Računi – Kumulativni pregled – FURS Prodajno mesto (izberite želeno prodajno mesto) – Prikaži

| 👫 Pregled izdanih računov - obveznosti kupcev |                          |  |  |  |  |  |  |
|-----------------------------------------------|--------------------------|--|--|--|--|--|--|
| Q<br>Prikaži ▼                                | 🗃 🗸 🖌<br>Tiskaj Zapri    |  |  |  |  |  |  |
| 🖲 Izbor                                       |                          |  |  |  |  |  |  |
| Številka                                      | 0                        |  |  |  |  |  |  |
| Od številke                                   | 0                        |  |  |  |  |  |  |
| Do številke                                   | 0                        |  |  |  |  |  |  |
| Dodatek številke                              |                          |  |  |  |  |  |  |
| FURS Prodajno mesto                           | 2 – Poljubni naziv 2-I 🚽 |  |  |  |  |  |  |
| FURS Oznaka naprave                           | 1 Poljubni naziv 1-NE    |  |  |  |  |  |  |
| FURS Od številke                              | 2 Poljubni naziv 2-POT   |  |  |  |  |  |  |

Pregled vam prikaže vse račune, ki so izdani iz izbranega prodajnega mesta

| 🕂 Pregled izdanih računo | v - obveznosti kupcev  |   |            |                        |
|--------------------------|------------------------|---|------------|------------------------|
| Q<br>Prikaži ▼ IOP ▼     | 🖨 🗸 🖍<br>Tiskaj Zapri  |   |            |                        |
| 🖲 Izbor                  | ۲                      |   | Skupaj 🛛   | 61,00                  |
| Številka                 | 0                      |   | ,          |                        |
| Od številke              | 0                      |   | Številka   | Кирес                  |
| Do številke              | 0                      | ſ | 00006 2016 | Testas pediatis dis s  |
| Dodatek številke         |                        | 1 | 00000-2010 | estrio podjetje d.o.o. |
| FURS Prodajno mesto      | 2 Poljubni naziv 2-I 🔻 |   | 00007-2016 | estrio podjetje 0.0.0. |
|                          |                        | 1 |            |                        |

### V pregledu skrajno desno lahko vidite:

- Davčno številko računa zaporedna številka davčno potrjenega računa
- ZOI in EOR številko

| Skupaj 🛛   | 61,00                  | Ne Ne  | eplačano 🔽      |   |                              | 61,00 Zapadlo 20,50 Plačano                                       |
|------------|------------------------|--------|-----------------|---|------------------------------|-------------------------------------------------------------------|
| Številka   | Кирес                  | Znesek | Datum<br>računa |   | Davčna<br>številka<br>računa | ZOI<br>EOR                                                        |
| 00006-2016 | Testno podjetje d.o.o. | 30,50  | 25.02.2016      | 2 | 2-MP1-1                      | e00a7392fc1747dc819e99c5a432427e,f3a461c3410f434b9f76d69fb212e065 |
| 00007-2016 | Testno podjetje d.o.o. | 30,50  | 26.02.2016      | 2 | 2-MP1-2                      | d7e66fa5794c87009c6e5dc494da6283,7fa6a52bc9824b35889bdb06e1766cbe |
|            |                        |        |                 | T |                              |                                                                   |

### 5. STORNACIJA DAVČNO POTRJENEGA RAČUNA

Davčno potrjen račun ne morete popravljati oz. spreminjati, zato bodite pri izstavitvi le-teh zelo pozorni.

Če pride do napake in je račun že davčno potrjen, pa ga želite popraviti, ga morate stornirati in ponovno narediti.

Računi (velja tudi za Dobropise in Avansne račune) – Izstavitev in pregled – postavite se na račun, ki ga želite stornirati in kliknite »Briši«.

| R                                      | lačun    |                                |                           |                      |                |           |         |             |                   |                   |               |            |                      |            |                                    | ×                            |
|----------------------------------------|----------|--------------------------------|---------------------------|----------------------|----------------|-----------|---------|-------------|-------------------|-------------------|---------------|------------|----------------------|------------|------------------------------------|------------------------------|
| Do                                     | )<br>daj | Popravi                        | )<br>Briši                | <b>∢</b><br>Prejšnji | ▶<br>Naslednji | ۹<br>Išči | ▼ Slika | Z0I:e       | )<br>00a7392fc174 | <b>Ⅲ</b><br>47dc8 | e99c5a432427e | EOR:       | (3a461c3410f434b9f76 | 6d69fb212e | <mark>2</mark> ·<br>065 03.03.2016 | - <b>MP1-1</b><br>6 09:55:50 |
| Ť                                      |          | Kupec 🤗 Testno podjetje d.o.o. |                           |                      |                |           |         |             |                   |                   | ^ _           | [13]       | Datum                | 2          | 5.02.2016                          |                              |
| 6                                      |          | Kontaktna os.                  |                           |                      |                |           | 0090    | 0090        | v 🎽               |                   |               | 20         | Številka             | 00006      | 2016                               |                              |
|                                        |          | Naslov                         | / Testna ulica 10         |                      |                |           |         |             | Plačilo           | ٩                 | -             | -          | Valuta               |            |                                    |                              |
| •                                      |          | Kraj                           | Kraj 1000 Ljubljana SLO 💌 |                      |                |           |         |             | Dostava           | ۹                 | -             | <b>123</b> | Vrsta računa         | Račun      |                                    | -                            |
| Vrsta prodaje Dobave blaga in storitev |          |                                |                           |                      |                | Obrokov   | 0       | korak dni 0 |                   | Datum odpreme     | 2             | 5.02.2016  |                      |            |                                    |                              |
| Kraj izdaje                            |          |                                |                           |                      |                | 1. obrok  |         |             | Datu              | ım za obračun DDV | 2             | 5.02.2016  |                      |            |                                    |                              |

Program naredi nov račun v minus, na katerem piše STORNO, prav tako ga (z minusom) potrdi na FURS.

| 👫 R         | ačun     |               |                     |                |           |           |             |                  |                      |        |                     |                   |                                    | • <b>X</b>                   |
|-------------|----------|---------------|---------------------|----------------|-----------|-----------|-------------|------------------|----------------------|--------|---------------------|-------------------|------------------------------------|------------------------------|
| Do          | )<br>daj | ✓ A Popravi   | Briši               | ▶<br>Naslednji | ۹<br>Išči | ▼ Slika   | <br>Z0I:3e0 | )a0369954548c847 | <b>134cddc744dfo</b> | 2f EO  | <b>/</b><br>IR:6843 | 38d847f3c4b75a14e | STORNO 2<br>67522cabcaf5 03.03.201 | - <b>MP1-3</b><br>6 14:32:22 |
| Ť           |          | Kupec         | 🤦 Testno podjetje   | d.o.o.         |           |           |             | · · ·            |                      |        | 11                  | Datum             | 03.03.2016                         |                              |
|             |          | Kontaktna os. |                     |                |           | 0090      |             |                  | $\sim$               | 3      | 20                  | Številka          | 00008 2016                         |                              |
| ۲           |          | Naslov        | Testna ulica 10     |                |           | Plačilo 🔍 |             | •                |                      | Valuta | 26.06.2016          |                   |                                    |                              |
| 5           |          | Kraj          | 1000 Ljubljana      |                |           | SLO       | ▼           | Dostava 🔍        |                      | •      | <b>12</b> 5         | Vrsta računa      | Račun                              | •                            |
|             |          | Vrsta prodaje | Dobave blaga in sto | itev           |           |           | -           | Obrokov 0        | korak dni            | 0      |                     | Datum odpreme     | 26.02.2016                         |                              |
| Kraj izdaje |          |               |                     |                |           |           |             | 1. obrok         |                      | 1      | Datum               | za obračun DDV    | 26.02.2016                         |                              |

Pri evidentiranju poslovnih dogodkov v poslovne knjige opozarjamo, da mora zavezanec upoštevati pri vseh poslovnih dogodkih, ki v takem primeru nastanejo, tudi vsa pravila o vodenju poslovnih knjig in evidenc in pravila o knjigovodskih listinah. Med drugim na primer, da si morajo vpisi v poslovne knjige slediti po časovnem zaporedju ter biti urejeni, popolni, pravilni in sprotni. Pred ponovno (pravilno) knjižbo je treba napačne knjižbe in zneske ustrezno razveljaviti spremembe.

Podrobneje si preberite tukaj v odgovoru na vprašanje 155 s strani FURSa.